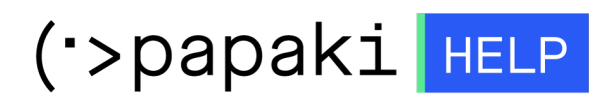

Knowledgebase > Plesk > Email > Πώς μπορώ να απενεργοποιήσω την email υπηρεσία μέσα από το Plesk;

Πώς μπορώ να απενεργοποιήσω την email υπηρεσία μέσα από το Plesk;

- 2021-05-25 - Email

Για να απενεργοποιήσετε την email υπηρεσία σας μέσα από το Plesk, μπορείτε να ακολουθήσετε τα παρακάτω βήματα:

1. Συνδεθείτε στο **Plesk** με τα στοιχεία πρόσβασης σας.

| Username   Password   Interface language   Default   Forgot your password? |                        |
|----------------------------------------------------------------------------|------------------------|
| Username Password Interface language Default Forgot your password? Log in  | plesk web host edition |
| Password Interface language Default Forgot your password? Log in           | Username               |
| Password Interface language Default Forgot your password? Log in           |                        |
| Interface language Default  Forgot your password? Log in                   | Password               |
| Default • Forgot your password? Log in                                     | Interface language     |
| Forgot your password?                                                      | Default <b>v</b>       |
| Log in                                                                     | Forgot your password?  |
|                                                                            | Log in                 |
|                                                                            |                        |

2. Από την αριστερή λίστα επιλέξτε Mail και στη συνέχεια Mail Settings.

| plesk                                                                                       | Q Search                                                                                                    |                                    |  |  |  |  |
|---------------------------------------------------------------------------------------------|----------------------------------------------------------------------------------------------------|------------------------------------|--|--|--|--|
| Websites & Domains     Mail                                                                 | Mail of                                                                                                    |                                    |  |  |  |  |
| <ul> <li>Applications</li> <li>Files</li> <li>Databases</li> <li>Ind. Statistics</li> </ul> | Email Addresses         Mail Settings         Outgoing Mail Control           Create and manage email accounts associated with your domains. For each email account, you can point to the same mailbox (email aliases), an auto-reply, and mail forwarding to one or several ema viruses, if these services are available for your account. |                                    |  |  |  |  |
| 😫 Account<br>🔞 WordPress<br>🕍 SEO Toolkit                                                   | <ul> <li>Create Email Address</li> <li>Refresh Usage Stats</li> <li>1 Items total</li> <li>Email address †</li> </ul>                                                                                                    | Limit Outgoing Messages 🛛 💥 Remove |  |  |  |  |
|                                                                                             | Info@eu                                                                                                    |                                    |  |  |  |  |

3. Επιλέξτε το όνομα χώρου που σας ενδιαφέρει και click στο **Activate/Deactivate Services.** 

| plesk                 | Q Search                                                                         |                                 |  |  |  |  |
|-----------------------|----------------------------------------------------------------------------------|---------------------------------|--|--|--|--|
| 🖵 Websites & Domains  | Mail                                                                             |                                 |  |  |  |  |
| 🙆 Mail                |                                                                                  |                                 |  |  |  |  |
| Applications          | Email Addresses Mail Settings Outgoing Mail Control                              |                                 |  |  |  |  |
| 🗅 Files               | This is where you can change the mail service settings for domains or webspaces. |                                 |  |  |  |  |
| 😂 Databases           | Activate/Deactivate Services     Webmail     Mail for Non-Existent Users         | Limit Outgoing Messages         |  |  |  |  |
| <u>ııl</u> Statistics | 3 items total                                                                    |                                 |  |  |  |  |
| 🖄 Account             | <ul> <li>✓ □ Domain Name ↑ Mail Service Webmail</li> </ul>                       | Mail sent to non-existent users |  |  |  |  |
| 🔞 WordPress           | ✓ On Roundcube (1.3.10)                                                          | Reject                          |  |  |  |  |
| 🖾 SEO Toolkit         | On Roundcube (1.3.10)                                                            | Reject                          |  |  |  |  |
|                       | On Roundcube (1.3.10)                                                            | Reject                          |  |  |  |  |
|                       | 3 items total                                                                    |                                 |  |  |  |  |

4. Στο αναδυόμενο παράθυρο, και συγκεκριμένα, στην κατηγορία **Mail service**, από το drop down menu, επιλέξτε **Disable** και **OK.** 

## Mail Services for Selected Domains

Here you can enable or disable mail services for the selected domains.

| Mail service                | Disable          | v      |  |
|-----------------------------|------------------|--------|--|
| DKIM spam protection system | Disable          | Ŧ      |  |
| messages                    |                  |        |  |
| Applied to domains          | • yourdomain.com |        |  |
|                             | Ok               | Cancel |  |

Μόλις απενεργοποιήσετε την Email υπηρεσία, θα εμφανιστεί η παρακάτω εικόνα

| Mail                                                                                   |              |                             |                                 |  |  |  |  |
|----------------------------------------------------------------------------------------|--------------|-----------------------------|---------------------------------|--|--|--|--|
| Information: Mail service settings were successfully changed for the selected domains. |              |                             |                                 |  |  |  |  |
| Email Addresses Mail Settings Outgoing Mail Control                                    |              |                             |                                 |  |  |  |  |
| This is where you can change the mail service settings for domains or webspaces.       |              |                             |                                 |  |  |  |  |
| (b) Activate/Deactivate Services 🛛 🛞 Webmail                                           |              | Mail for Non-Existent Users | Limit Outgoing Messages         |  |  |  |  |
| 3 items total                                                                          |              |                             |                                 |  |  |  |  |
| Domain Name 1                                                                          | Mail Service | Webmail                     | Mail sent to non-existent users |  |  |  |  |
|                                                                                        | ⊗ Off        | Roundcube (1.3.10)          | Reject                          |  |  |  |  |
|                                                                                        | 🕗 On         | Roundcube (1.3.10)          | Reject                          |  |  |  |  |
|                                                                                        | 🕑 On         | Roundcube (1.3.10)          | Reject                          |  |  |  |  |
| 3 items total                                                                          |              |                             |                                 |  |  |  |  |